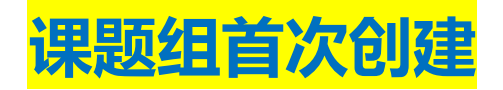

1.切换为用户身份 2.点击课题组,在默认课题组后这里点编辑,设置经费卡,限额和成员, 点提交会出现弹框,确定信息无误点确认即成功 3.若没有默认创建的课题组,联系校级管理员可联系电话88208637,成员身份设为PI

| 分析测试管理                   | 服务平台                           |                |      |       |       | 首页    | 余         日           系统首页         仪器预约 |        | 学院综合 | EU // ///////////////////////////////// | 安全准入                       | 9      |
|--------------------------|--------------------------------|----------------|------|-------|-------|-------|-----------------------------------------|--------|------|-----------------------------------------|----------------------------|--------|
| 4 我管理的课题组                | ★ 首页 / 我管理的课题组                 |                |      |       |       |       |                                         |        |      |                                         |                            |        |
| ▲ 我加入的课题组<br>▲ 我管理的课题组账单 | *解释:本课题组是指团队统一付款账户<br>】我管理的课题组 |                |      |       |       |       |                                         |        | 设置授  | Q代理人 新增课                                | 題組 申请                      | 跨单位课题组 |
| 4 我管理的成员                 | 课题组名称                          | 课题组负责人         | 所属单位 | 授权代理人 | 授权代管人 | 课题组人数 | 经费卡号                                    | 经费分配模式 | 限额方式 | 限额合计(元)                                 | 状态                         | 操作     |
|                          | 》                              | 康庆怡<br>0923481 | 浙江大学 |       |       | 1     |                                         | 不做分配   | 总限额  | 0                                       | ~                          |        |
|                          |                                |                |      |       |       |       |                                         |        |      |                                         | <sup>并</sup> 情<br>扁辑<br>長制 |        |
|                          |                                |                |      |       |       |       |                                         |        |      | 8                                       | 禁用                         |        |
|                          |                                |                |      |       |       |       |                                         |        |      | 1                                       | 主销                         |        |

## <mark>编辑课题组信息</mark>

| 课题组负责人   | 【浙江大学】【手机:                                                                         | 邮箱: 】                                |                          |                                    |         |      |          |  |  |  |
|----------|------------------------------------------------------------------------------------|--------------------------------------|--------------------------|------------------------------------|---------|------|----------|--|--|--|
| 项目名称     | 默认                                                                                 |                                      |                          |                                    |         |      |          |  |  |  |
| 所属单位     | 浙江大学                                                                               |                                      |                          |                                    |         |      |          |  |  |  |
| 授权代理人    | <br>代替课题组负责人管理其名下所有课题组。                                                            |                                      |                          |                                    |         |      |          |  |  |  |
| 授权代管人    | Q 选择                                                                               |                                      |                          |                                    |         |      |          |  |  |  |
| 经费分配模式*  | ● 不做分配 ⑦ ── 特殊分配 ⑦                                                                 |                                      |                          |                                    |         |      |          |  |  |  |
| 限额方式*    | <ul> <li>毎月限額</li> <li>毎月限額:</li> <li>毎个月课题组可用限額,</li> <li>毎月1日自动重</li> </ul>      | 置为设置值; 总限额: 课题组总计可用限额                | ō.                       |                                    |         |      |          |  |  |  |
| 经费卡*     | 支持拖动经费卡进行排序,已启用的经费卡按自上行                                                            | 主下的顺序进行支付。                           |                          |                                    |         | _    |          |  |  |  |
|          | 项目名称                                                                               | 项目代码                                 | <b>负责人上专 负责人姓名</b><br>未查 | 项目类型         预算名           询到经费卡信息 | 称       | 日    | 是台后用     |  |  |  |
| 限额合计*    | 0 元<br>课题组所选经费卡可在本系统支出的总限额。如启标                                                     | 月多张经费卡,即为多张经费卡总限额,可                  | 不受经费卡可用额度限制。             |                                    |         |      |          |  |  |  |
| 预约及实验确认* | 是否同意课题组成员预约后自动冻结预估费用                                                               | (勾选"是"系统自动确认; 勾选"否"                  | ,成员的每一条预约必须课题组           | 手动确认。)                             | ● 是 ○ 否 |      |          |  |  |  |
|          | 是否同意成员实付账单<=预估冻结费用时自动确认账单并冻结实付费用(勾选"是"系统自动确认同意;勾选"否",如未及时确认,系统将于3天后 <mark>自</mark> |                                      |                          |                                    |         |      |          |  |  |  |
|          | 当成员实付账单>预估冻结费用时需课题组手动<br>系统自动确认默认按您所选经费卡顺序依次冻结经                                    | 确认,如5天内未及时确认,将影响课题<br><sub>息</sub> 。 | 组成员预约。                   |                                    | ● 是 ○ 否 |      |          |  |  |  |
| 成员信息*    | □ 所属单位                                                                             | Z                                    | 姓名                       | 登录名                                | 组内角色    | 个人限额 | 新增人员 批量设 |  |  |  |
|          |                                                                                    |                                      |                          |                                    |         |      |          |  |  |  |

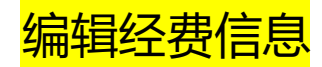

## 校内账户PI显示校内经费卡

| 经费卡 | 项目名称 | 项目代码 | 负责人工号 | 负责人姓名 | 项目类型    |
|-----|------|------|-------|-------|---------|
|     |      |      |       | 未查    | 间到经费卡信息 |

## 校外账户PI显示虚拟卡,与仪器管理员签订合同后显示虚拟卡信息

| 虚拟卡 | 项目名称 | 账户名称 | 账户名称 | 合同编号      |
|-----|------|------|------|-----------|
|     |      |      |      | 未查询到虚拟卡信息 |

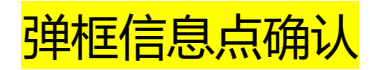

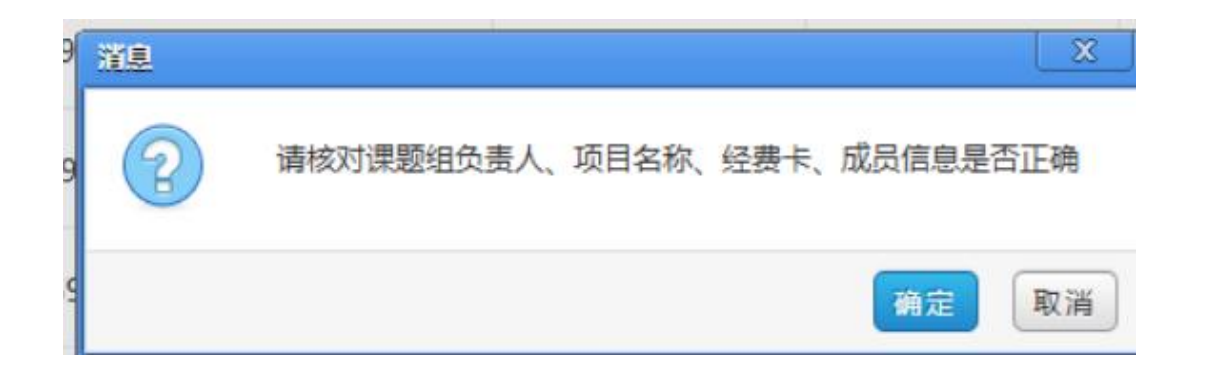

## 课题组设为启用

| 分析测试管理                | <b>里服务平台</b>                  |         |      |       |       | 首页    | <b>合 目目</b><br>系统首页 仪器预约 |        | <ul> <li>学院综合 培训教学</li> </ul> | ✓<br>统计报表 安 |          |
|-----------------------|-------------------------------|---------|------|-------|-------|-------|--------------------------|--------|-------------------------------|-------------|----------|
| ▲ 我管理的课题组             | 會 首页 / 我管理的课题组                |         |      |       |       |       |                          |        |                               |             |          |
| ▲ 我加入的课题组 ▲ 我管理的课题组账单 | *解释:本课题组是指团队统一付款账户<br>我管理的课题组 |         |      |       |       |       |                          |        | 设置授权代理人                       | 新增课题组       | 申请跨单位课题组 |
| <b>半 我管理的成员</b>       | 课题组名称                         | 课题组负责人  | 所属单位 | 授权代理人 | 授权代管人 | 课题组人数 | 经费卡号                     | 经费分配模式 |                               |             | ife      |
|                       | 帅—— 课题组 - 默认                  | 康庆怡     | 浙江大学 |       |       | 1     |                          | 不做分配   | に 限額合计(元)                     | 状态          | 操作       |
|                       |                               | 0923401 |      |       |       |       |                          |        | 0                             | ×           |          |
|                       |                               |         |      |       |       |       |                          |        |                               | 详情          |          |
|                       |                               |         |      |       |       |       |                          |        |                               | 编辑          |          |
|                       |                               |         |      |       |       |       |                          |        |                               | 复制          |          |
|                       |                               |         |      |       |       |       |                          |        |                               | 启用          |          |
|                       |                               |         |      |       |       |       |                          |        |                               | 注销          |          |